## Steps for email aliasing from <mark>'@itbhu.ac.in</mark>' to '<mark>@iitbhu.ac.in</mark>'

• Navigate to settings icon 🐼 > click "See all settings".

|                                                                                                    | 荘                                                                                                    | O Active  | V V V V V V V V V V V V V V V V V V V |   |
|----------------------------------------------------------------------------------------------------|----------------------------------------------------------------------------------------------------|-----------|---------------------------------------|---|
|                                                                                                    | 1–50 of 566                                                                                                    | ~         | Quick settings X                      |   |
| RAL.                                                                                                    | , nez Azeroarizazi da Franziera da Bradil marchandra da Azer Mata (Azer<br>🙊 mina carantez                                                                                                    | 游戏曲       | See all settings                      |   |
|                                                                                                    | 2                                                                                                    | 196.44    | Apps in Gmail Chat and Meet           |   |
| er ste                                                                                                    | Several several s |           | Customise                             |   |
| ê<br>Î                                                                                                    | inal saharat Madadangkarat Madada Masalaga da sala.<br>🗮 Rapada 👔 Salasan 🦓 Salasahir Ma                                                                                                    | (Pela     | Density                               |   |
|                                                                                                    | ANTACCESSION ON THE SECTION AND COMMENDED IN THE SECTION                                                                                                    | ile:      |                                       |   |
| luciai.                                                                                                    | n data kana kana kana kana kana kana kana k                                                                                                    | \$`\$£    | Comfortable       Compact             |   |
| AL S                                                                                                    | nadatelning for date for the balance for the second second second second second second second second second sec                                                                                                    | 6536      | Theme View all                        |   |
| e de la deserver de la deserver de la deserver de la deserver de la deserver de la deserver de la deserver de<br>Este de la deserver de la deserver de la deserver de la deserver de la deserver de la deserver de la deserver d | an an an an an an an an an an an an an a                                                                                                    | te.set    |                                       |   |
| na seguena a seguen<br><del>Seg</del>                                                                                                    | i de Faceland in haarden het faar geste de leerde geste de geste het.                                                                                                    | the state |                                       |   |
| itter                                                                                                    | anang katan junia pagta karajandan Sana Anjaran Anjanan ju<br>簧 karatan ka                                                                                                    | 1009      | Inbox type<br>Default                 |   |
| Quality:                                                                                                    |                                                                                                    | C OR      | Customise                             | < |

• Go to 'Accounts' tab > click "Add another email address" > a pop-up tab will open.

| Settings                                                                                                    |                                                                                                    |  |  |  |
|----------------------------------------------------------------------------------------------------|----------------------------------------------------------------------------------------------------|--|--|--|
| General Labels Inbox Accounts                                                                                                    | Filters and blocked addresses Forwarding and POP/IMAP Add-ons Chat and Meet Advanced Offline Themes                               |  |  |  |
| Change account settings:                                                                                                    | Google Account settings<br>Change your password and security options and access other Google services.                            |  |  |  |
| Send mail as:<br>(Use Indian Institute of Technology (BHU)<br>Varanasi, India Mail to send from your other<br>email addresses)<br>Learn more | Vinish Singh, CCIS, IIT (BHU) <vinishs.ts@itbhu.ac.in> edit info Add another email address</vinishs.ts@itbhu.ac.in>               |  |  |  |
| Check email from other accounts:<br>Learn more                                                                                               | Add an email account                                                                                                    |  |  |  |
| Grant access to your account:<br>(Allow others to read and send mail on your                                                                 | Add another account                                                                                                    |  |  |  |
| behalf)                                                                                                    | Mark as read                                                                                                    |  |  |  |
| Learn more                                                                                                    | Leave conversation as unread when opened by others                                                                                |  |  |  |
|                                                                                                    | Sender information<br>Show this address and the person who sent it ('sent by')<br>Show this address only (vinishs.ts@itbhu.ac.in) |  |  |  |

- In the pop-up tab > Enter your preferred name in 'Name' column.
- Enter your institute email address with 'iitbhu.ac.in' domain in "Email address" column. > click "Next Step".

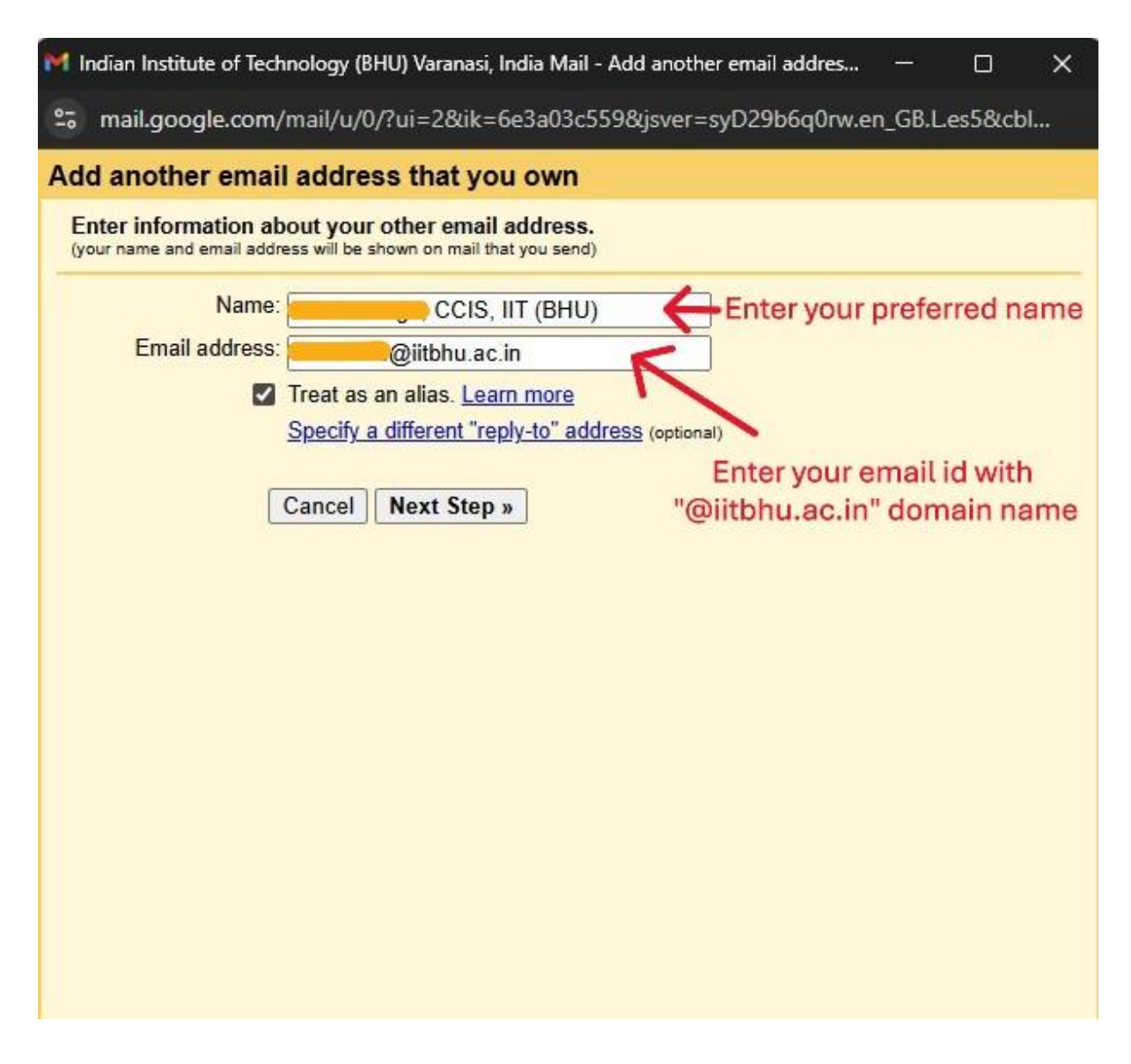

- click "make default" to use email with 'iitbhu.ac.in' domain as your default email address.
- Select "Always reply from default address".

| Settings                                                                                                    |                                                                                                    |
|----------------------------------------------------------------------------------------------------|----------------------------------------------------------------------------------------------------|
| General Labels Inbox Accounts                                                                                                    | Filters and blocked addresses Forwarding and POP/IMAP Add-ons Chat and Meet Advanced Offline Themes                                                                                                    |
| Change account settings:                                                                                                    | Google Account settings<br>Change your password and security options and access other Google services.                                                                                                    |
| Send mail as:<br>(Use Indian Institute of Technology (BHU)<br>Varanasi, India Mail to send from your other<br>email addresses)<br>Learn more | Vinish Singh, CCIS, IIT (BHU) <vinishs.ts@itbhu.ac.in>       make default edit info         Vinish Singh, CCIS, IIT (BHU) <vinishs.ts@itbhu.ac.in>       default edit info         Add another email address       default edit info         When replying to a message:       Reply from the same address to which the message was sent         @ Always reply from default address (currently vinishs.ts@itbhu.ac.in)       Make default         (Note: You can change the address at the time of your reply. Learn more)       Make default</vinishs.ts@itbhu.ac.in></vinishs.ts@itbhu.ac.in> |
| Check email from other accounts:<br>Learn more                                                                                               | Add an email account                                                                                                    |
| Grant access to your account:<br>(Allow others to read and send mail on your behalf)<br>Learn more                                           | Add another account Mark as read  Mark conversation as read when opened by others Leave conversation as unread when opened by others Sender information  Show this address and the person who sent it ('sent by') Show this address only (vinishs.ts@iitbhu.ac.in)                                                                                                    |

-----X------X------